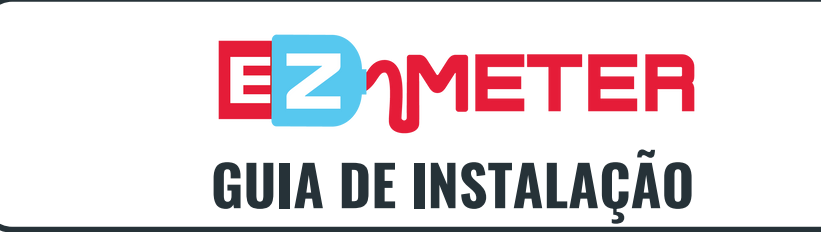

## **CONFIGURAR ADAPTADOR DE REDE USB**

- Conecte o adaptador de rede USB à estação de trabalho do usuário.
  Conecte um cabo ethernet ao adaptador de rede USB da porta de rede da impressora/copiadora ao adaptador de rede USB na estação de trabalho do usuário.
- Certifique-se de que a impressora ou dispositivo multifuncional esteja definido como DHCP.
- Se estiver usando o adaptador de rede ethernet tp-link USB 3.0 para RJ45 GB, baixe e instale o driver necessário:
  - https://www.tp-link.com/us/support/download/ue306/

## INICIE O ASSISTENTE DE CONFIGURAÇÃO E ESCOLHA O TIPO DE CONFIGURAÇÃO

• Use o Assistente de configuração do EZ Meter para instalar o EZ Meter na estação de trabalho do usuário. Revise e aceite o Contrato de licença do usuário final. Escolha "Tipo de configuração" (Típico, Personalizado ou Completo). Típico é recomendado para a maioria dos usuários.

## **INSTALAR E SELECIONAR ADAPTADOR DE REDE**

 Clique em Instalar para iniciar a instalação e permitir que a instalação comece. Selecione o adaptador de rede conectado à impressora e insira a Chave de Licença do EZ Meter. Selecione Concluir para sair do Assistente de Configuração.

## **REVISAR SOLICITAÇÕES SNMP**

• As solicitações SNMP são passadas de um DCA (como o KPAX) para a copiadora ou impressora conectada.

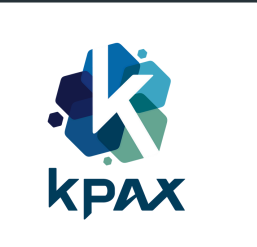

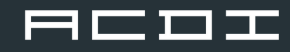

1

2

3

4